### 第23回日本内分泌学会中国支部学術集会

### 発表データを収録する方法 (PowerPoint・Zoom)

# PowerPointを利用して 動画 [mp4] を作成する方法

※WindowsのPowerPoint2013~2019 Office365対応

### ご発表データは

- ・ [MPEG-4のビデオファイル(拡張子mp4) ] でご提出ください
- ・ファイルサイズ HD720 p (1280×720)
- ・動画の長さ 一般演題:6分以内

### 以下のステップより発表データを作成してください

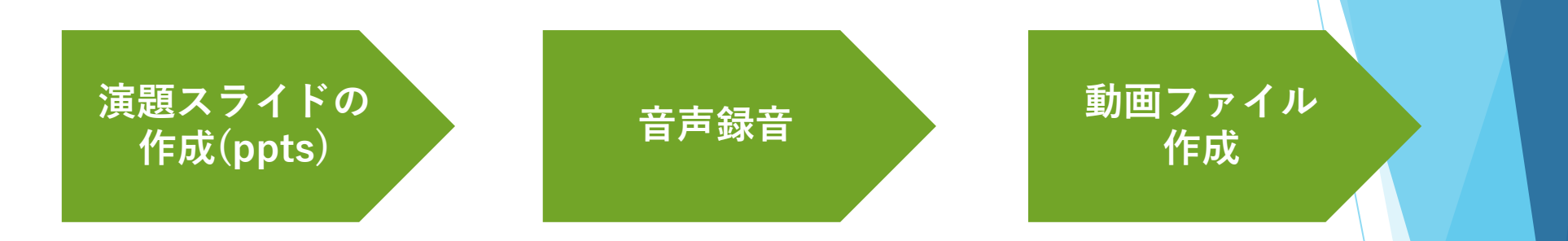

- ・録音の際は極力静かな場所で雑音がはいらないようお願いします
- ・ほとんどのノートパソコンの場合は内臓マイクを使用できます

※マイクのついていないノートパソコンもしくはデスクトップを

使用する場合は外付けのマイクをつないで音声の録音をお願いします

→詳細な作成方法は次頁~

# 1作成時の注意事項

<u>事前準備:発表スライドの2枚目に筆頭演者のCOI状態について開示する</u> <u>スライドの作成をお願いいたします。</u>

作成したスライドのPowerPointファイルの拡張子が「.pptx」に なっていることを確認してください。異なる場合は、まず「.pptx」で 保存しなおしてから、録音を開始してください。 ※誤って「.ppt」など他の拡張子で保存すると音声が消えてしまいます。

次のスライドにページ送りする前に一呼吸おいてください。 PowerPointの<mark>録音は各スライドごとに別の録音データになります。</mark> そのため、発声しながらスライド切り替えしてしまうと、その時の音声 が途切れてしまうことがあります。 次のスライドに進む際は一呼吸おき、一瞬でも構いませんので何も録音 しない余白を作るように意識してください。

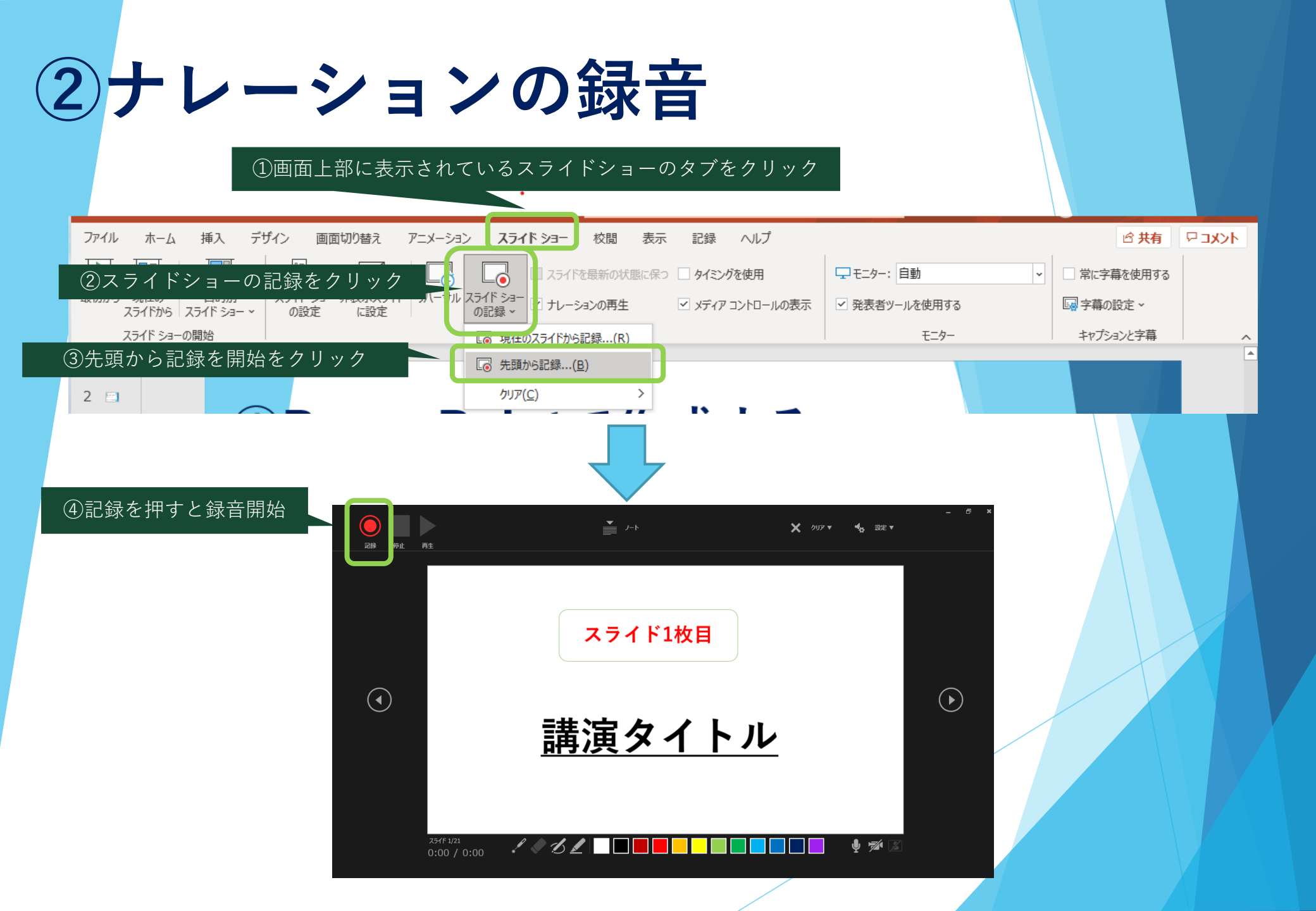

③スライド毎の音声確認方法

| 自動保存 🖅 🖫 り 🏷 🖳 🗟                                                                                                    | / ◆                                                |                   | 🖻 📼 🔺                                 |
|----------------------------------------------------------------------------------------------------|----------------------------------------------------|-------------------|---------------------------------------|
| ファイル ホーム 挿入 デザイン 画面切り替え                                                                                                    | アニメーション スライドショー 校閲 表示 記録 ヘルプ                       |                   | · · · · · · · · · · · · · · · · · · · |
|                                                                                                    | □ スライドを最新の状態に保つ □ タイシングを使用                         | - モニター: 自動        | ▼ 常に字幕を使用する                           |
| 初から 現在の 目的別 スライド ショー 非表示スライド<br>スライドから スライド ショー → の設定 (に設定)                                                                                                    | * リハーサル スライド ショー ビ ナレーションの再生 ビ メディア コントロールの表示の記録 ~ | ✓ 発表者ツールを使用する     | □ 字幕の設定 >                             |
| スライド ショーの開始                                                                                                    | 設定                                                 | モニター              | キャプションと字幕                             |
|                                                                                                    |                                                    |                   |                                       |
| 講演タイトル                                                                                                    |                                                    |                   |                                       |
| *                                                                                                    |                                                    |                   |                                       |
| 288                                                                                                    |                                                    |                   |                                       |
| 講演スライド                                                                                                    |                                                    |                   |                                       |
| 3                                                                                                    | 6枚目                                                |                   |                                       |
| 講演スライド                                                                                                    |                                                    |                   |                                       |
| e                                                                                                    |                                                    |                   |                                       |
| 4                                                                                                    |                                                    |                   |                                       |
| 講演スライド                                                                                                    |                                                    |                   |                                       |
| 5                                                                                                    |                                                    |                   |                                       |
| いい いっちょう いっちょう いっちょう いっちょう いっちょう しょう しょう しょう しょう しょう しょう しょう しょう しょう し                                                                                                    | 諸、田フラ                                              |                   |                                       |
|                                                                                                    | <u> 冊次ハノ</u>                                       |                   |                                       |
|                                                                                                    |                                                    |                   |                                       |
|                                                                                                    | ピーカーマークを押すと再生メニ                                    | ューが表示され           | ,                                     |
| ,                                                                                                    | 再生ボタンを押すと録音した音                                     | <sup>击</sup> が流れる |                                       |
| (1975) (1975) ( |                                                    |                   |                                       |
|                                                                                                    |                                                    |                   |                                       |
|                                                                                                    |                                                    |                   |                                       |
| ライド 6/23 ① 日本語                                                                                                    |                                                    | ト □ 問             | 印 모+ 82% ∲                            |

# 4 特定のスライドを録音し直したいとき

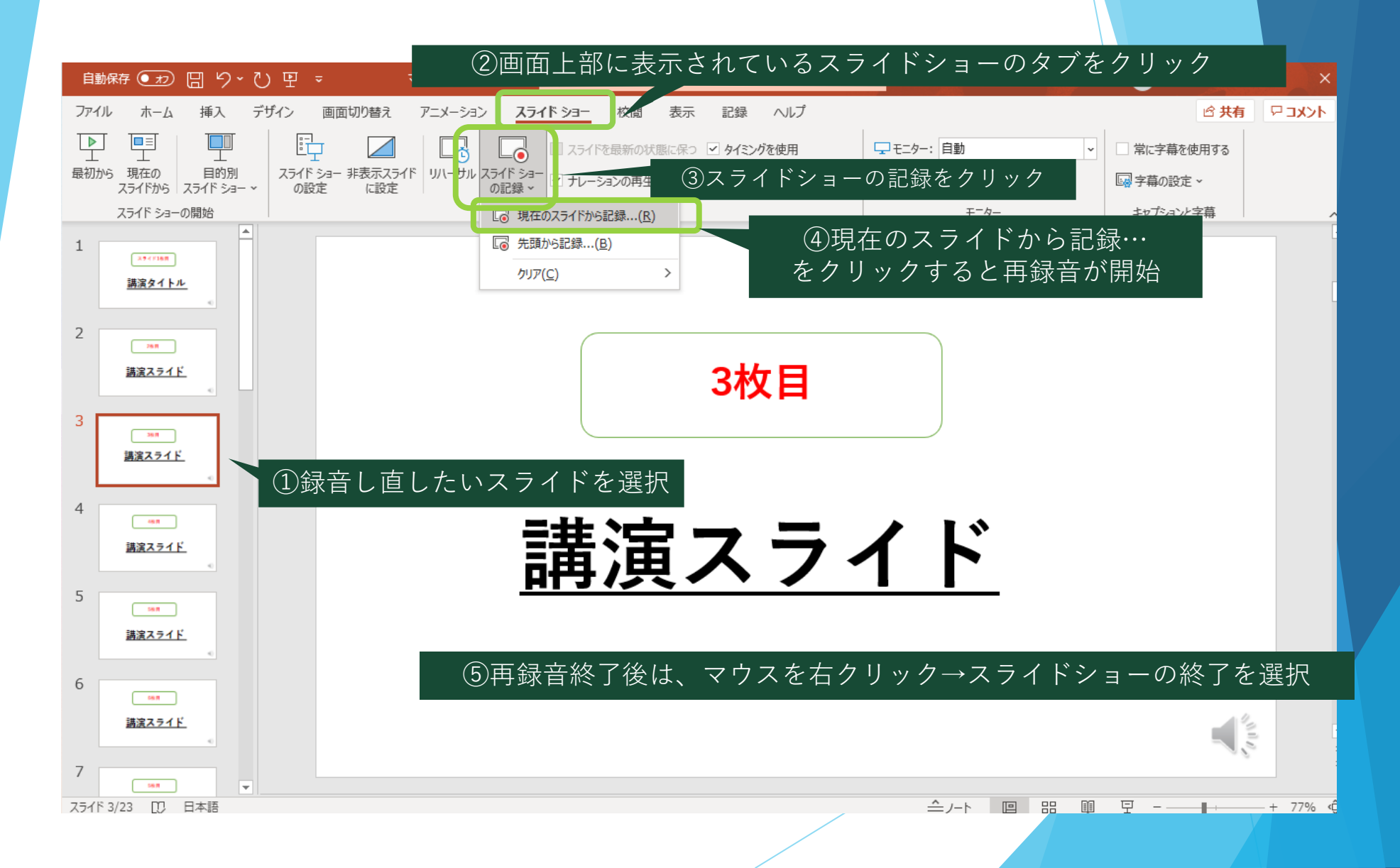

# 5-1 動画ファイルの作成方法

ここまでで作成した音声入りPowerPointを動画ファイルとして保存します

| ①画面左上に表示る                                                      | されているファイルの                                     | )タブをクリ        | 「ック         |                 |
|----------------------------------------------------------------|------------------------------------------------|---------------|-------------|-----------------|
| ····□∽·♡₽ - ₹.                                                 | ● 検索                                           |               | <u> </u>    | σ×              |
| ファイル ホーム 挿入 デザイン 画面切り替え アニメーショ                                 | ン スライド ショー 校閲 表示 記録 ヘルプ                        |               | ☆ 共有        | 4 <b>KK</b> E 🖓 |
|                                                                | □ スライドを最新の状態に保つ ✓ タイミングを使用                     |               | ▼ 常に字幕を使用する |                 |
| 取初から 現社の 日时別 スライドンヨー 非衣示スライド リハーリル<br>スライドから スライドショー > の設定 に設定 | A フォト ショー     ✓ ナレーションの再生     ✓ メディア コントロールの表示 | ✓ 発表者ツールを使用する | □ 字幕の設定 >   |                 |
| スライド ショーの開始                                                    | □ 現在のスライドから記録…( <u>R</u> )                     | モニター          | キャプションと字幕   | <u>Г</u> .      |
| 1                                                              | □ 先頭から記録…(B)                                   |               |             |                 |
| 講演タイトル                                                         | <i><sup>クリア</sup>(<u>C</u>)</i> →              |               |             |                 |
|                                                                |                                                |               |             |                 |
| 2 288                                                          |                                                |               |             |                 |
| 諸演スライド                                                         | 3枚目                                            |               |             |                 |
| 3                                                              |                                                |               |             |                 |
| 2010 ほぼスライド                                                    |                                                |               |             |                 |
|                                                                |                                                |               |             |                 |
| 4                                                              |                                                |               |             |                 |
| 調達スライド                                                         | 建ってい                                           |               |             |                 |
| •                                                              | ・・・・・・・・・・・・・・・・・・・・・・・・・・・・・・・・・・・・・・         | <b>1</b> Γ    |             |                 |
| 5                                                              |                                                |               |             |                 |
| 講演スライド                                                         |                                                |               |             |                 |
|                                                                |                                                |               |             |                 |
| 6                                                              |                                                |               |             |                 |
| 講演スライド                                                         |                                                |               | -14         |                 |
|                                                                |                                                |               |             |                 |
|                                                                |                                                |               |             |                 |
| スライド 3/23 🛄 日本語                                                |                                                | t             |             | — + 77% <Ḉ      |

# **⑤-2 動画ファイルの作成方法**

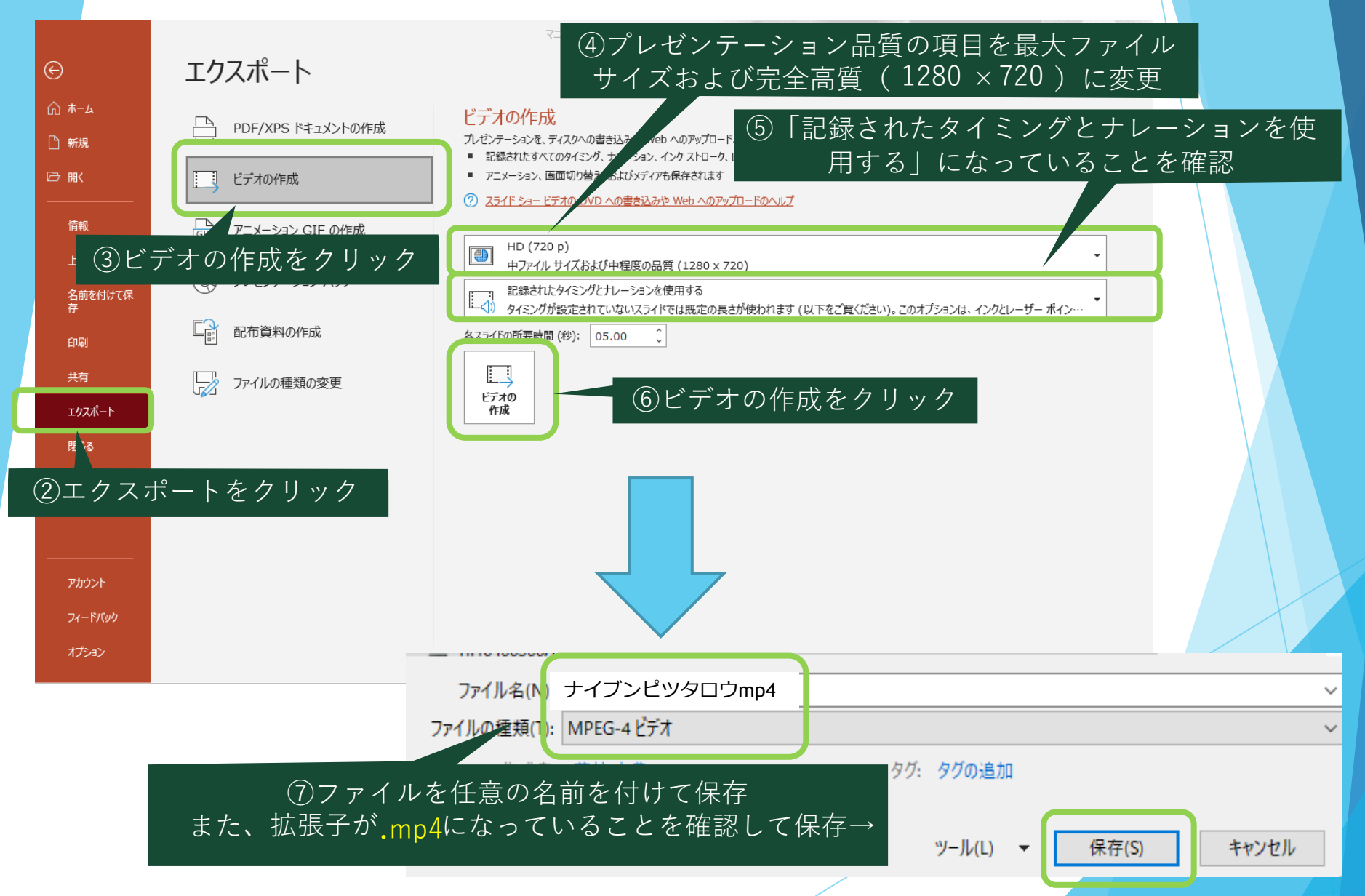

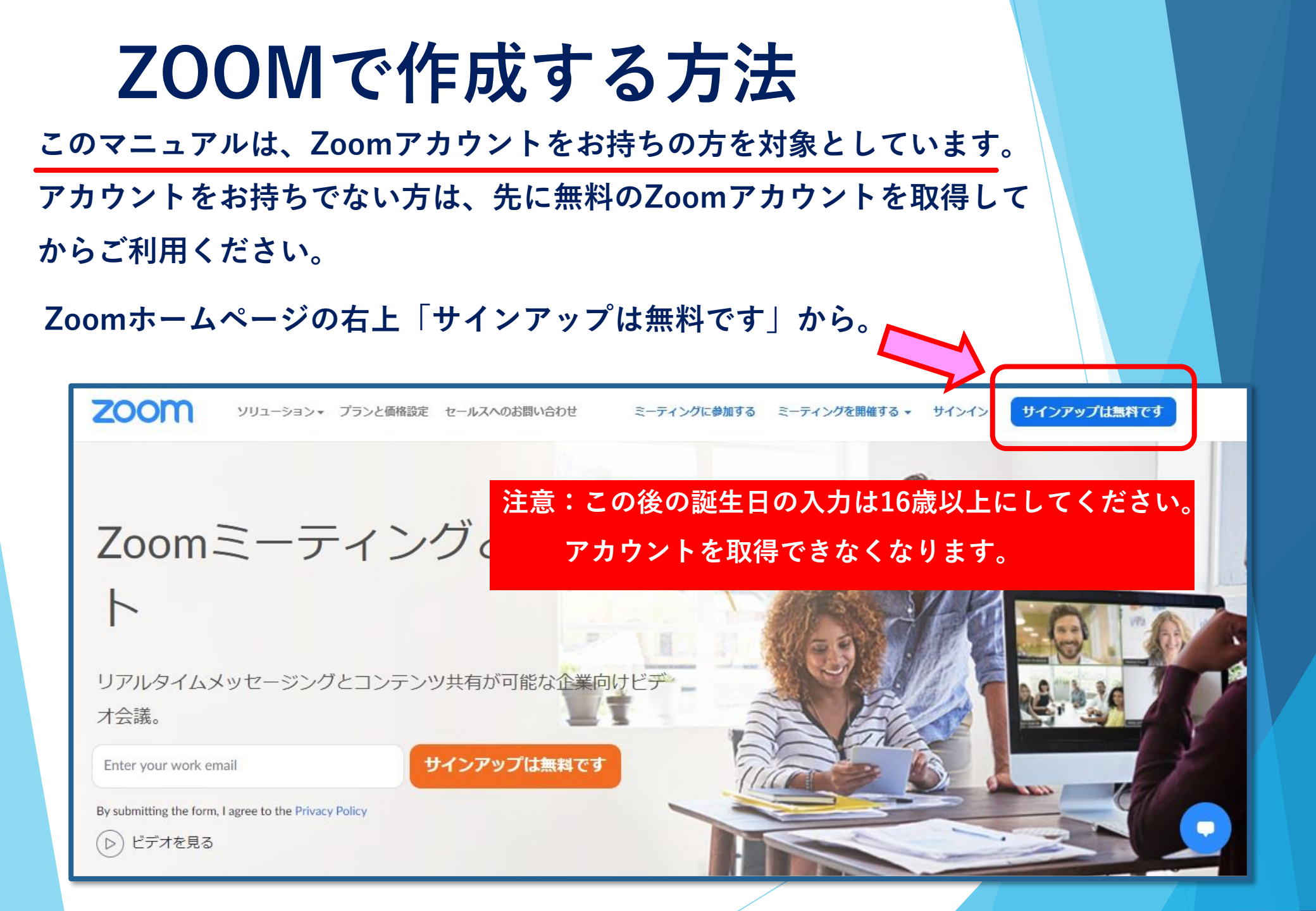

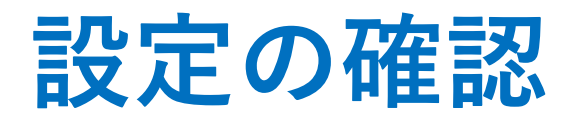

発表データを画面共有中に、右端の小窓に自分の姿を出す・出さないはご 自由ですが、今回は出さない(録画しない)方法をご案内いたします。

| <ul> <li>■ Zoom ミーティング</li> <li>③ ♥</li> </ul> | Zoom Ξ-Ξ                                                                                                    | ティングとウェヒ                             | ごナーの機能比                             | <ul> <li>- □ ×</li> <li></li></ul> |  |
|------------------------------------------------|----------------------------------------------------------------------------------------------------|--------------------------------------|-------------------------------------|------------------------------------|--|
|                                                |                                                                                                    | ミーティング                               | ウェビナー                               | 9.                                 |  |
|                                                | ビデオ                                                                                                    | O(任意)                                | ×                                   |                                    |  |
|                                                | 発言できる人                                                                                                    | 全員                                   | ホスト、パネリスト、<br><mark>※視聴者は許可制</mark> |                                    |  |
|                                                | 画面共有                                                                                                    | 全員                                   | ホスト、パネリスト                           |                                    |  |
|                                                | コミュニケーション                                                                                                    | 音声、チャット                              | チャット                                |                                    |  |
|                                                | 質疑応答                                                                                                    | 音声、Q&A                               | Q&A(推奨)                             |                                    |  |
|                                                | 視聴者反応                                                                                                    | 0                                    | 手を挙げる機能(集計可)                        |                                    |  |
|                                                | 集計                                                                                                    | O<br>(項目は事前に入力)                      | 〇<br>(項目は事前に入力)                     |                                    |  |
|                                                | グループミーティング                                                                                                    | 〇<br>(ブレイクアウト機能)                     | ×                                   |                                    |  |
|                                                | 他の視聴者の様子                                                                                                    | 分かる                                  | 分からない                               |                                    |  |
|                                                |                                                                                                    | /                                    |                                     |                                    |  |
|                                                | ヘ     ・     ・     ・     ・     ・     ・     ・     ・     ・     ・     ・     ・     ・     ・     ・     ・     ・     ・     ・     ・     ・     ・     ・     ・     ・     ・     ・     ・     ・     ・     ・     ・     ・     ・     ・     ・     ・     ・     ・     ・     ・     ・     ・     ・     ・     ・     ・     ・     ・     ・      ・      ・      ・      ・      ・      ・      ・      ・      ・      ・      ・      ・      ・      ・      ・      ・      ・      ・      ・      ・      ・      ・      ・      ・      ・      ・      ・      ・      ・      ・      ・      ・      ・      ・      ・      ・      ・      ・      ・      ・      ・      ・      ・      ・      ・      ・      ・      ・      ・      ・      ・      ・      ・      ・      ・      ・      ・      ・      ・      ・      ・      ・      ・      ・      ・      ・      ・      ・      ・      ・      ・      ・      ・      ・      ・      ・      ・      ・      ・      ・      ・      ・      ・      ・      ・      ・      ・      ・      ・      ・      ・      ・      ・      ・      ・      ・      ・      ・      ・      ・      ・      ・      ・      ・      ・      ・      ・      ・      ・      ・      ・      ・      ・      ・      ・      ・      ・      ・      ・      ・      ・      ・      ・      ・      ・      ・      ・      ・      ・      ・       ・       ・       ・         ・ | ************************************ | ↑ へ ● ご 100-ディング 反応                 | 終了                                 |  |

## 設定画面を出す

ミュートボタン横の△を押すとメニューが表示されます。

続いて、一番下のオーディオ設定を押すと白い設定画面があらわれます。

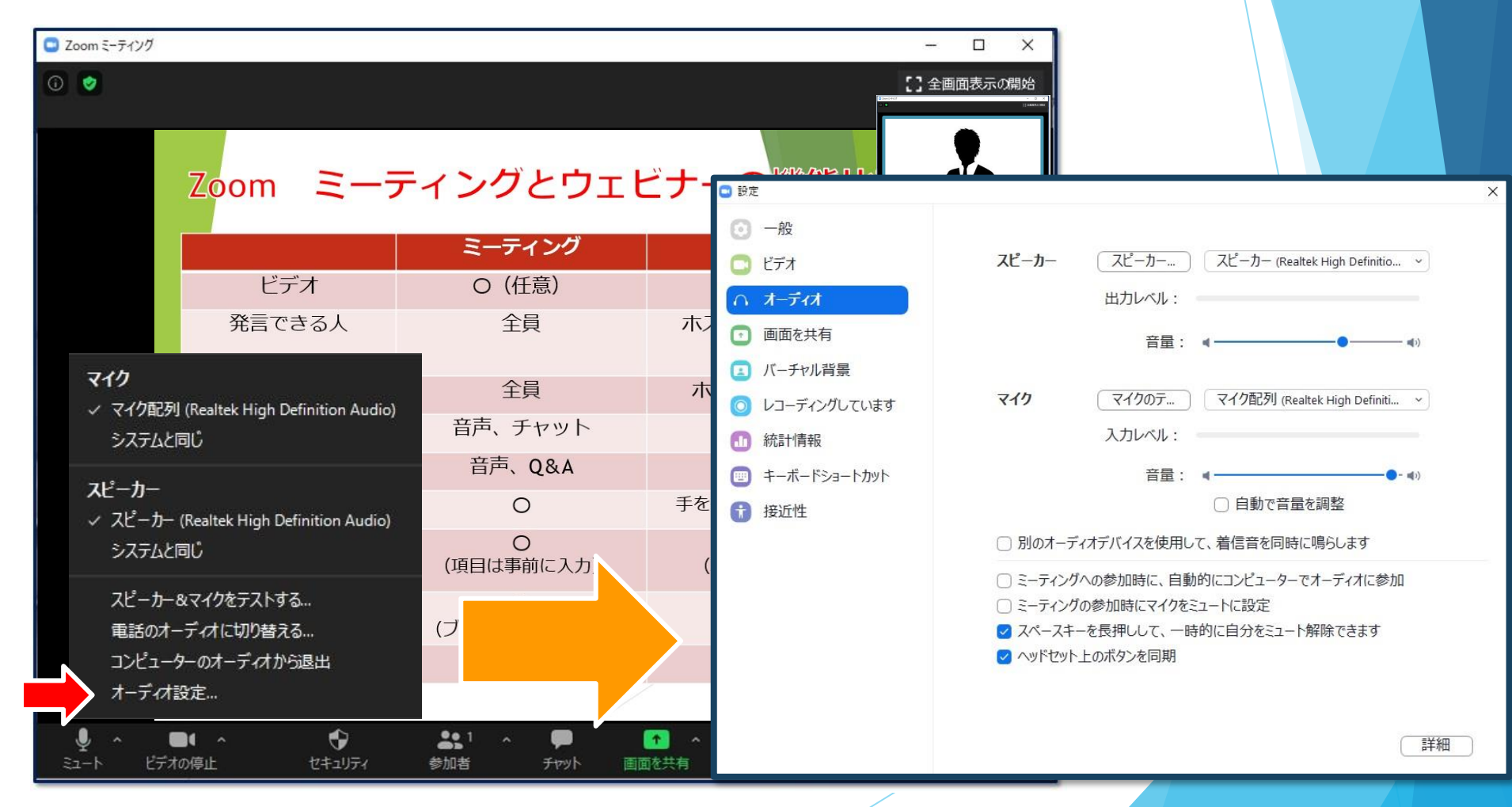

レコーディングの設定

左側メニュー「レコーディング」を選択します。 「画面共有時のビデオを記録」のチェックを外す。

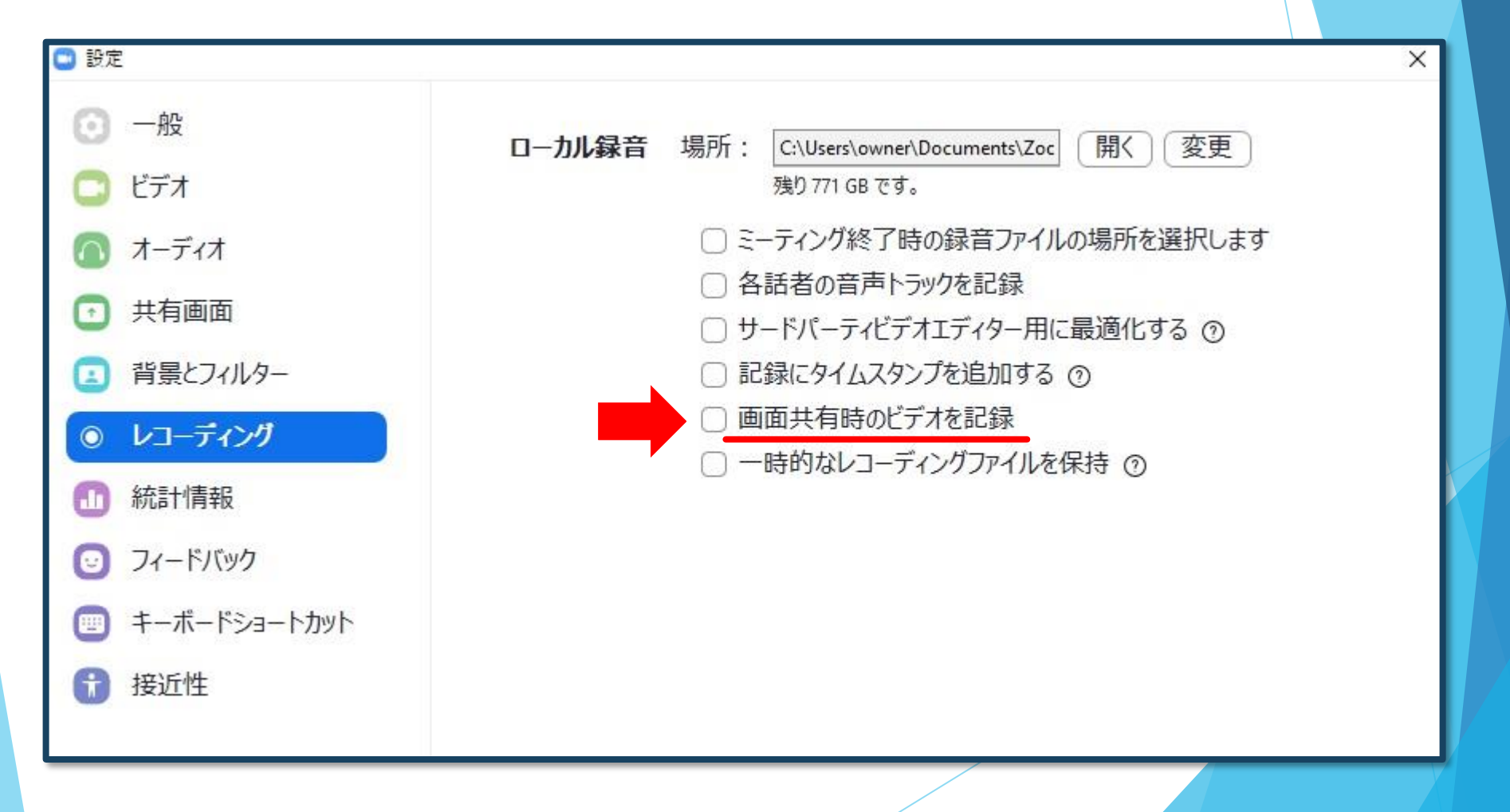

## 録画を始めましょう

通常の学会では初めにご挨拶をし、その後スライドで講演を行います。 Zoomでも同じように「あいさつ」→「画面共有(スライド)」か、初めから 「画面共有(スライド)」でスタンバイし、顔出しなしで録画することも可能で す。

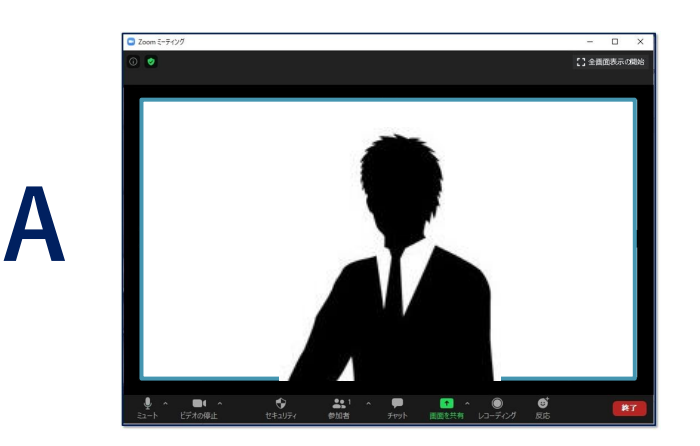

| あ | い | さ | つ |
|---|---|---|---|
|---|---|---|---|

| 🕒 Zoom ミーティング    |            |                       |                                         | - 🗆 ×      |
|------------------|------------|-----------------------|-----------------------------------------|------------|
| 0 0              |            |                       | :                                       | ] 全質面表示の開始 |
|                  | Zoom Z-    | ティングとウェヒ              | ビナーの機能比較                                |            |
|                  |            | ミーティング                | ウェビナー                                   |            |
|                  | ビデオ        | 〇 (任意)                | ×                                       |            |
|                  | 発言できる人     | 全員                    | ホスト、パネリスト、<br>※視聴者は許可制                  |            |
|                  | 画面共有       | 全員                    | ホスト、パネリスト                               |            |
|                  | コミュニケーション  | 音声、チャット               | チャット                                    |            |
|                  | 質疑応答       | 音声、Q&A                | Q&A (推奨)                                |            |
|                  | 視聴者反応      | 0                     | 手を挙げる機能(集計可)                            |            |
|                  | 集計         | 〇<br>(項目は事前に入力)       | 〇<br>(項目は事前に入力)                         | 1          |
|                  | グループミーティング | 〇<br>(ブレイクアウト機能)      | ×                                       |            |
|                  | 他の視聴者の様子   | 分かる                   | 分からない                                   |            |
|                  |            |                       |                                         |            |
| ।<br>€12−15 1277 | の停止 セキュリティ | 21 へ 単<br>参加者 チャット 国政 | ▲ ○ ○ ○ ○ ○ ○ ○ ○ ○ ○ ○ ○ ○ ○ ○ ○ ○ ○ ○ | <b>#</b> 7 |

B

| Zoom ミーティング |                                       |                        |                                         | - 🗆 🗙      |
|-------------|---------------------------------------|------------------------|-----------------------------------------|------------|
| 0           |                                       |                        |                                         | 【】全価面表示の開始 |
|             | Zoom E-F                              | ティングとウェヒ               | ごナーの機能比率                                | *          |
|             |                                       | ミーティング                 | ウェビナー                                   |            |
|             | ビデオ                                   | 〇 (任意)                 | ×                                       |            |
|             | 発言できる人                                | 全員                     | ホスト、パネリスト、<br>※視聴者は許可制                  |            |
|             | 画面共有                                  | 全員                     | ホスト、パネリスト                               |            |
|             | コミュニケーション                             | 音声、チャット                | チャット                                    |            |
|             | 質疑応答                                  | 音声、Q&A                 | Q&A (推奨)                                |            |
|             | 視聴者反応                                 | 0                      | 手を挙げる機能(集計可)                            |            |
|             | 集計                                    | 〇<br>(項目は事前に入力)        | 〇<br>(項目は事前に入力)                         |            |
|             | グループミーティング                            | 〇<br>(プレイクアウト機能)       | ×                                       |            |
|             | 他の視聴者の様子                              | 分かる                    | 分からない                                   |            |
|             |                                       |                        |                                         |            |
|             | ・ ・ ・ ・ ・ ・ ・ ・ ・ ・ ・ ・ ・ ・ ・ ・ ・ ・ ・ | 201 へ 単<br>参加者 チャット 国際 | ▲ ● ・・・・・・・・・・・・・・・・・・・・・・・・・・・・・・・・・・・ | 終了         |

この小窓は録画

されません

発表

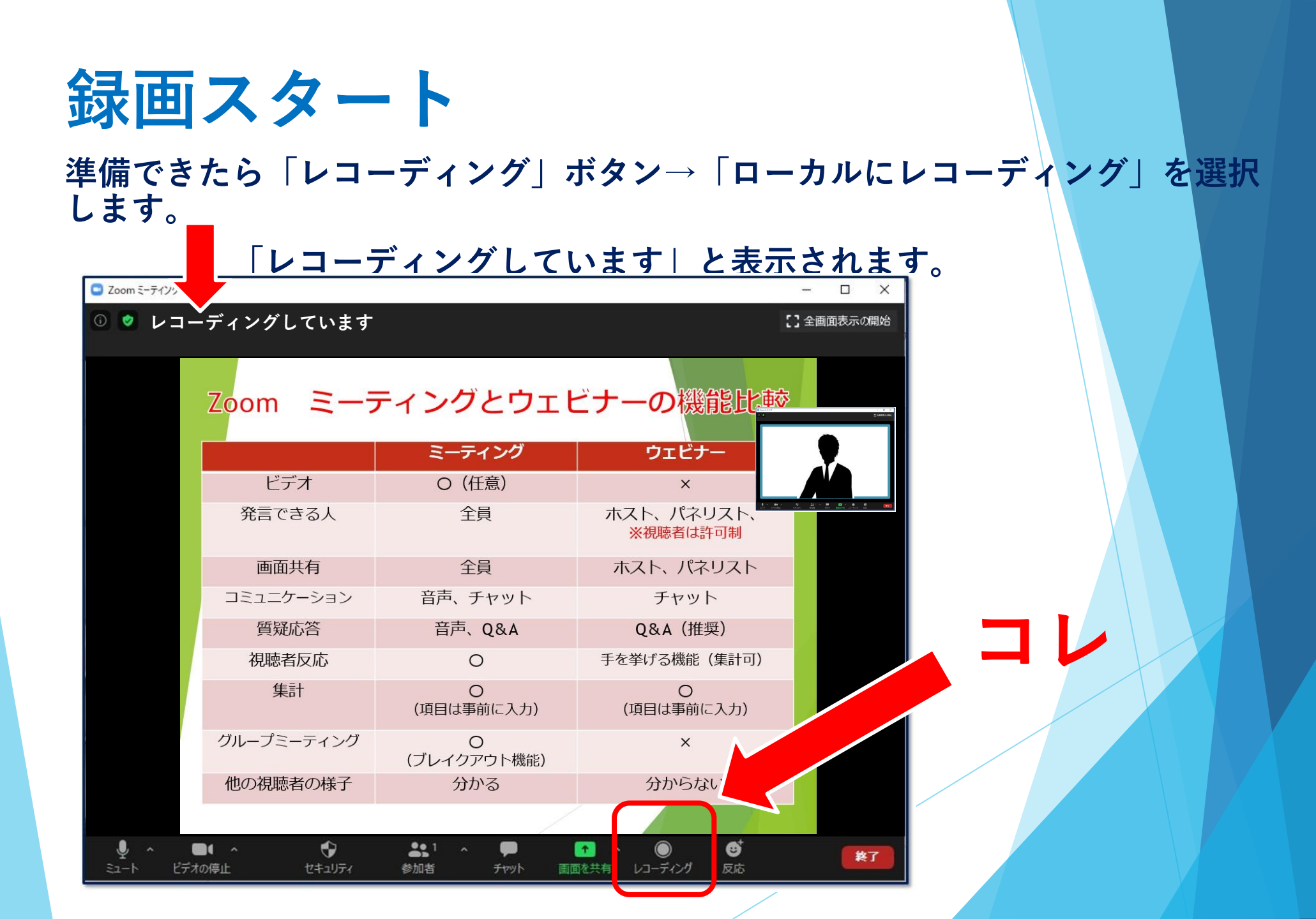

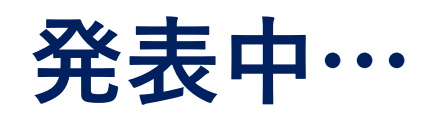

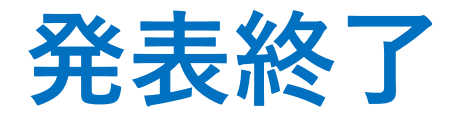

画面上にカーソルを移動させ、メニューを表示させます。 右側「…詳細」→「レコーディングの停止」を押す。

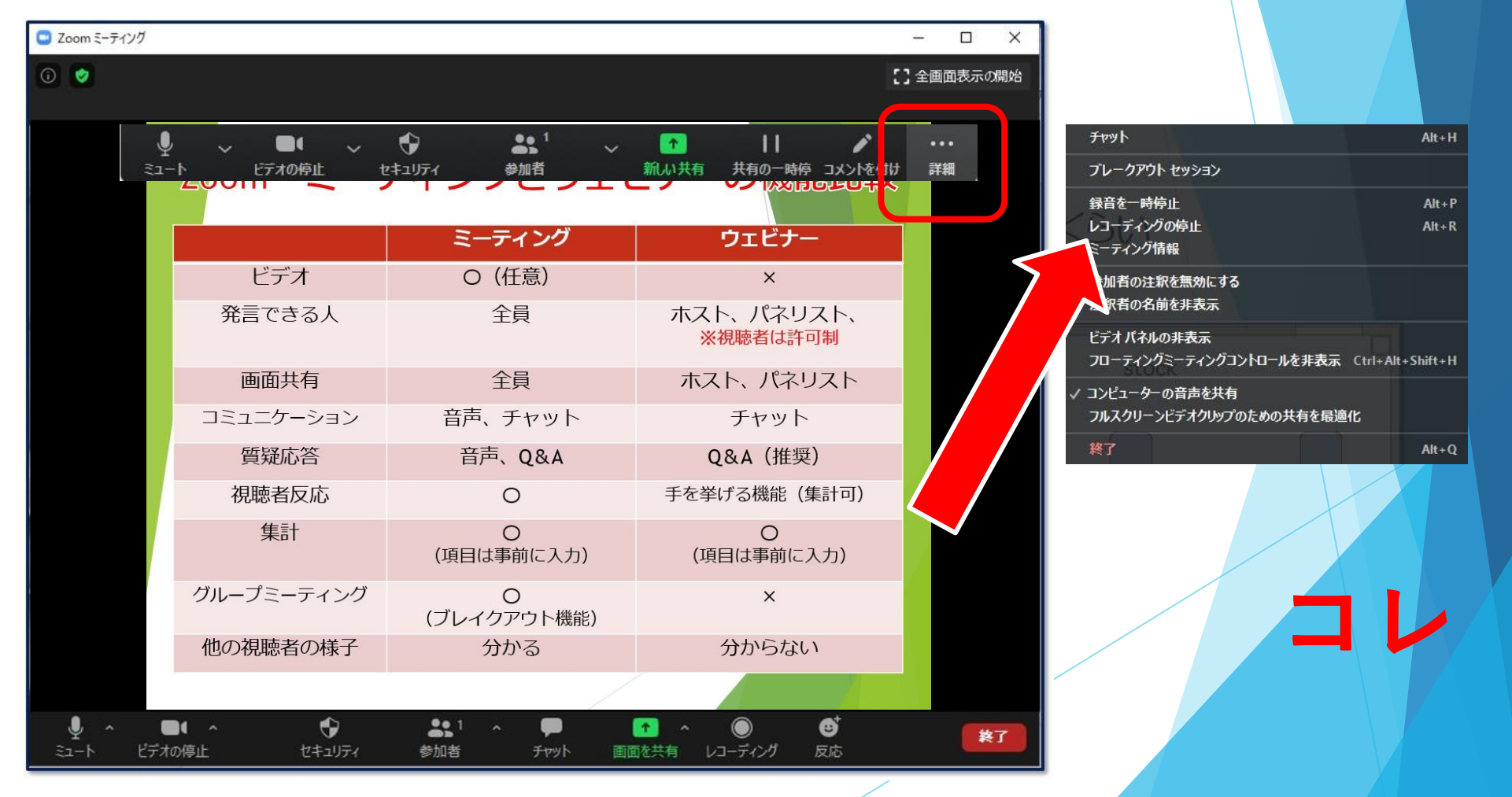

#### 画面共有を終了し、Zoomも終了します。

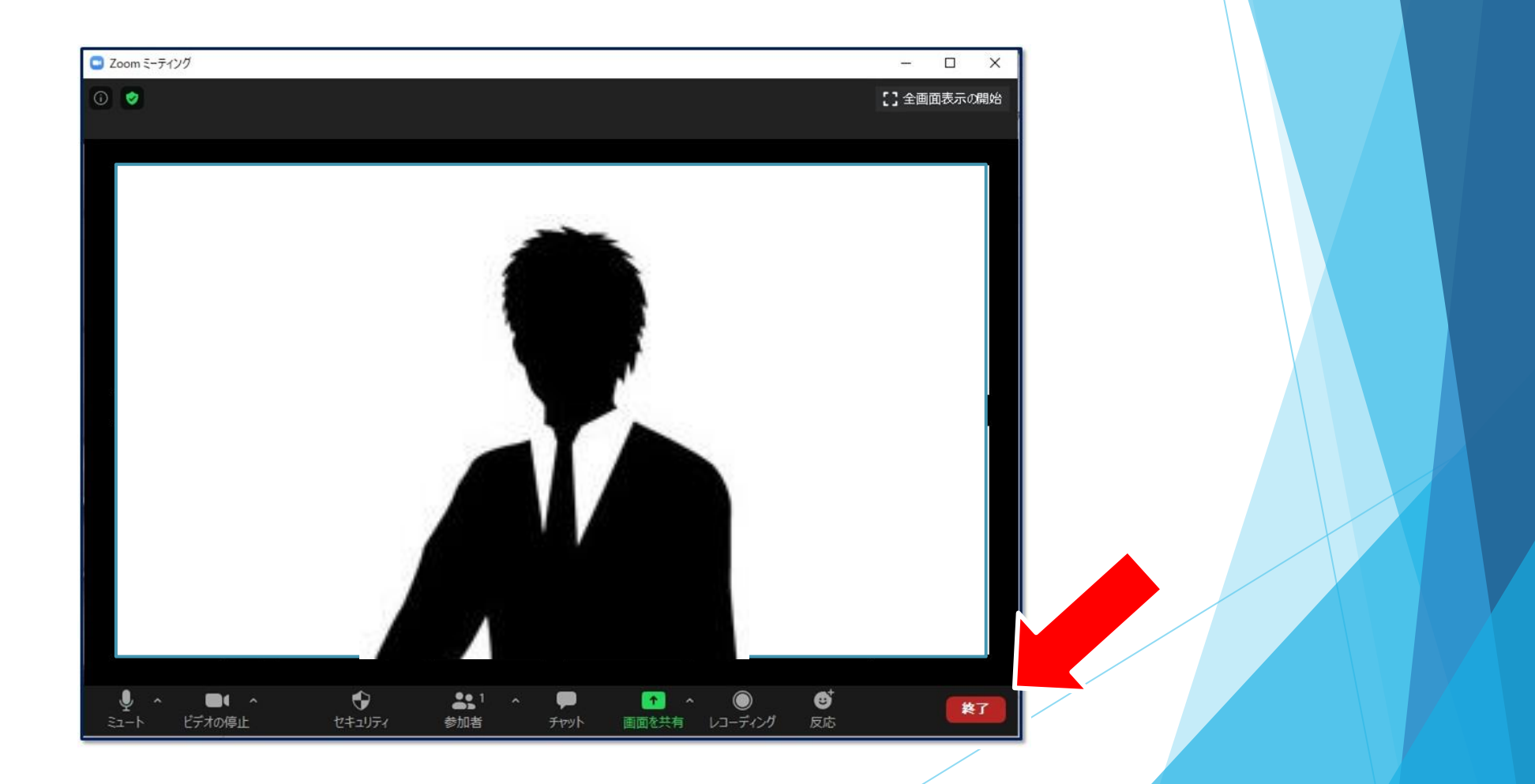

# エンコード→保存

### デスクトップにエンコードが表示されます。 10分~20分ほどかかります。

| 🖸 Zoom - ミーティ | ソグのレコーディングを変換しています       |       | ×  |
|---------------|--------------------------|-------|----|
|               | ミーティングレコーディングを変換         |       |    |
|               | 表示前に変換する必要のあるレコーディングがありま | す。    |    |
|               | 36%                      |       | 2  |
|               |                          | 変換を停止 | )] |
|               |                          |       |    |

エンコード→保存

#### エンコードが終了すると、保存場所の選択を行います。

| 💷 フォルダーの参照                    | ×     |
|-------------------------------|-------|
| レコーディングファイルを保存するフォルダーを選択してくだる | ≥ເາ.  |
|                               |       |
| ップ                            | ^     |
| eDrive                        |       |
| ner                           |       |
| 3D オブジェクト                     |       |
| ダウンロード                        |       |
| デスクトップ                        |       |
| ドキュメント                        |       |
| 📙 Bandicam                    |       |
| Office のカスタルテンプレート            | ~     |
|                               |       |
| 新しいフォルダーの作成(N) OK             | キャンセル |
|                               |       |

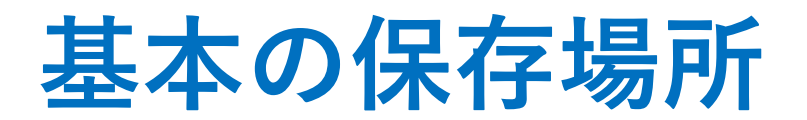

#### Windows10の場合

#### **C** > Users > owner > Documents > Zoom >.....

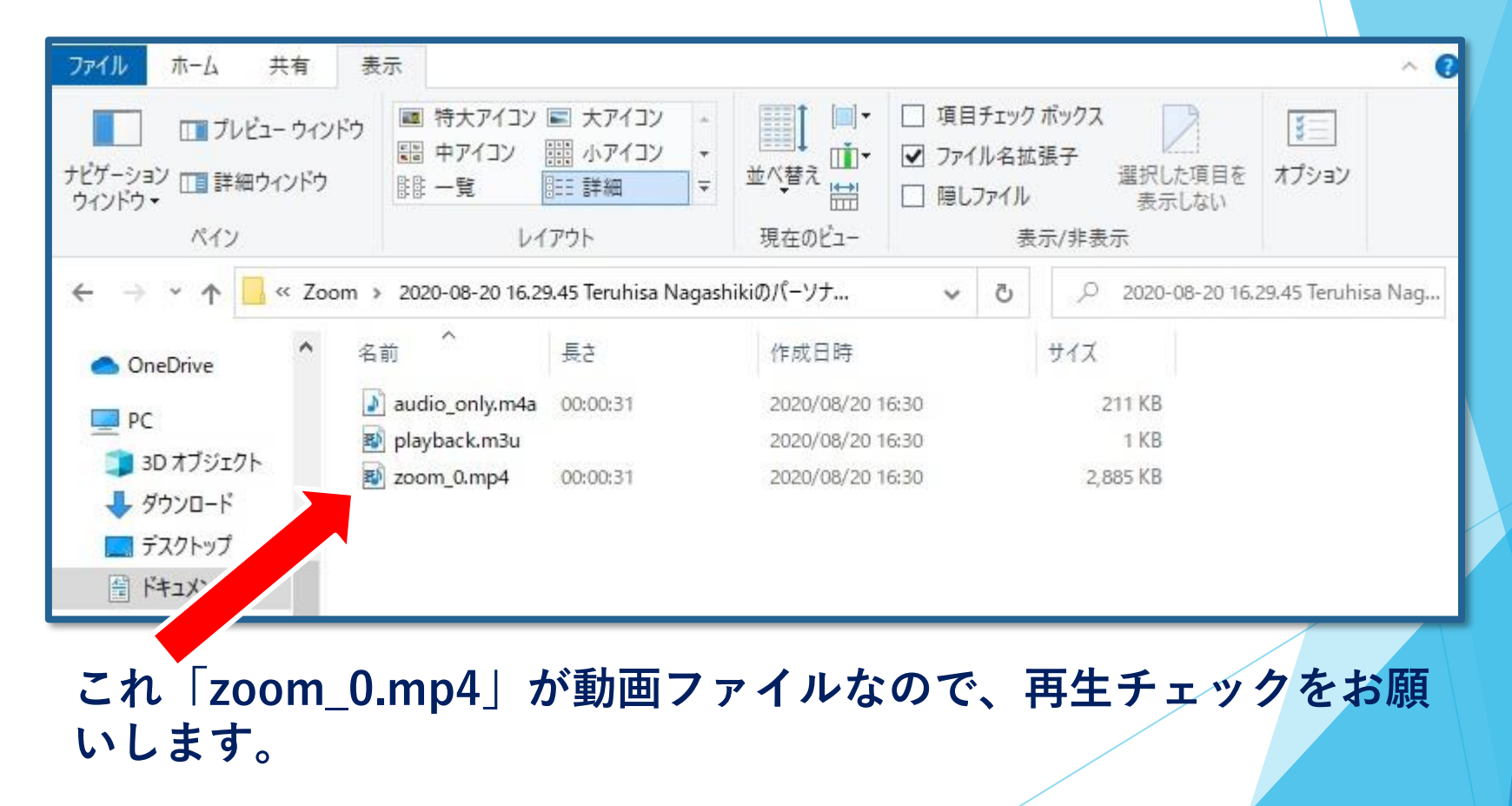

### お問い合わせ

【運営事務局】株式会社メッド 〒701-0114 岡山県倉敷市松島1075-3 Tel:086-463-5344 Fax:086-463-5345 E-mail:jes-ch23@med-gakkai.org